| Search                |                       |
|-----------------------|-----------------------|
| Language              | Personalize your copy |
| User name: C          |                       |
| Initials: C           | Custom Cost Content   |
| 🔽 🛕 ways use these va | Quitterrassioniterr   |
|                       |                       |
| Center Conter         | Trust (               |
| Start up options      |                       |
| Make Qutlook the c    |                       |
|                       |                       |

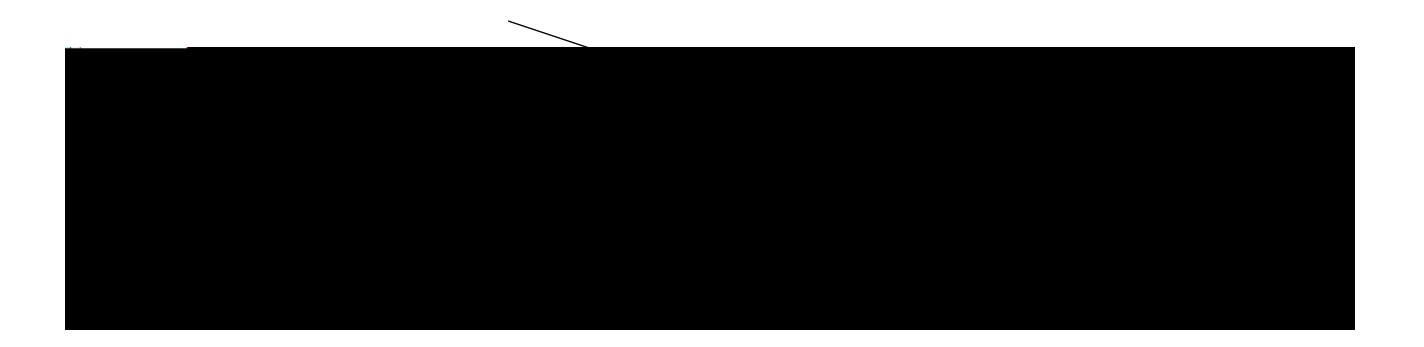

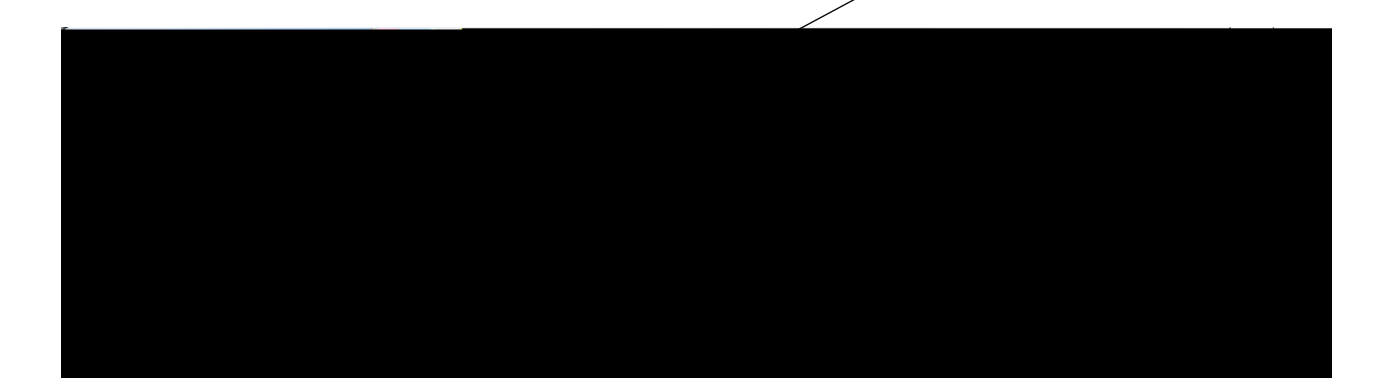